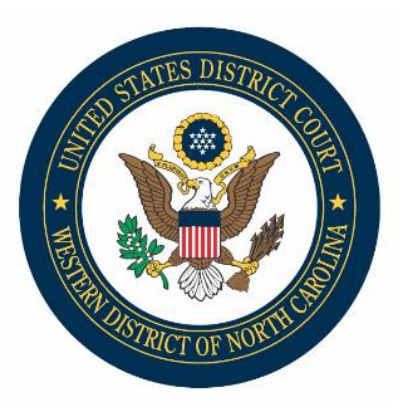

## **CM/ECF** Docketing Tips: Submitting Summons

To submit civil summons(es) to the Clerk's Office for issuance:

- 1. Complete an AO 440 summons form with all required information for each party being served.
- 2. Flatten each completed summons form using any of the methods noted in the "How to Flatten PDF Forms" docketing tip.

**Note:** Flattening a PDF locks the fillable fields, reduces document size and ensures no compromise of information.

- 3. Combine multiple, flattened summonses into a <u>single</u> PDF for submission to the Clerk.
- Submit combined proposed summons PDF to the Clerk's Office via CyberClerk: Civil > Civil Events > CyberClerk > Submit Document to Court > Submit Civil Summons/Process.

**Note:** The Clerk does not receive notification when you submit summons for issuance. If summons are provided in conjunction with a new civil case filing, we will process them. If, however, you are resubmitting summons, please call the Clerk's Office after submission to confirm receipt.

**Upon issuance of the summons:** You will receive a Notice of Electronic Filing. To retrieve the summons, click the document hyperlink within the Notice of Electronic Filing.